# How to Update Your HSA Election

### This is a guide for U.S. employees who are already enrolled in a Health Savings Account (HSA)

- To make an update to your HSA election, log in to Workday
- To access your HealthEquity HSA, log on to your member portal: <u>https://my.healthequity.com/</u>
- For more information on Genesys benefits, visit the benefits website: <u>https://mygenesysbenefits.com/</u>

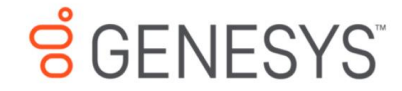

## Here's What's Happening

Q Search

Awaiting Your Action

SENESYS"

Upon logging into Workday, click the Menu in the upper left, and then choose the Benefits app icon.

| Menu      |                      | ×             |
|-----------|----------------------|---------------|
| Apps      | Shortcuts            |               |
| Your Save | ed Order             | ( <b>†</b> .) |
|           | Learning             |               |
|           | Benefits             |               |
| Ē         | Absence              |               |
|           | Career               |               |
|           | Personal Information |               |
|           | Time                 |               |

| Change |                      |
|--------|----------------------|
|        | Benefits             |
|        | Dependents           |
|        | Beneficiaries        |
|        | Medicare Information |
|        |                      |

For the reason, choose "Change HSA Contribution" from the drop-down menu.

Under the Change section,

click "Benefits".

Input the date as today's date, and then click "Submit".

| Change Benefits                         |  |
|-----------------------------------------|--|
| Change Reason * Change HSA Contribution |  |
| Benefit Event Date *                    |  |
| Submit Elections By (empty)             |  |
| enter your comment                      |  |

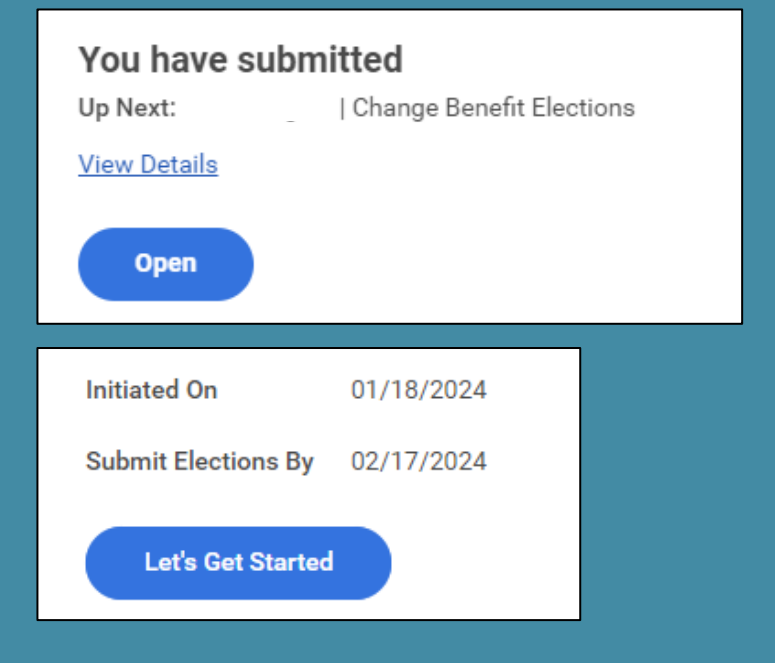

On subsequent pop-ups, click "Open" and then "Let's Get Started".

Enrollment Instructions

It is important that you review the **Benefits Portal** for details on your plan and benefits options.

#### Accounts

= -

Health Savings Account - USA HealthEquity < age 55

Contribution per paycheck

Manage

\$141.67

Click "Manage" under the Health Savings Account tile to move to the next screen.

### Plans Available

Select a plan or Waive to opt out of Health Savings Account - USA.

| 1 item                   |                                        |                              |                                    | <b>⊒ ⊡ ∟</b> |
|--------------------------|----------------------------------------|------------------------------|------------------------------------|--------------|
| Benefit Plan             | *Selection                             | You Contribute (Semimonthly) | Company Contribution (Semimonthly) |              |
| HealthEquity <<br>age 55 | <ul><li>Select</li><li>Waive</li></ul> | \$141.67                     | \$62.50                            | *            |
| 4                        |                                        |                              |                                    | +            |
|                          |                                        |                              |                                    |              |
|                          |                                        |                              |                                    |              |
| Confir                   | rm and Continue Cancel                 |                              |                                    |              |

Click "Confirm and Continue".

| Contribute       |                                        |  |
|------------------|----------------------------------------|--|
| Your estimated o | contributions made this year 141.59    |  |
| Per Paycheck     | 141.67         Annual         3,400.00 |  |
| Remaining Paycl  | hecks 23                               |  |
| Maximum Annua    | al Amount: \$8,300.00                  |  |
| Summary          |                                        |  |
| Annual Company   | y Contribution \$1,500.00              |  |
| Total Annual HS/ | A Contribution \$4,900.00              |  |
|                  |                                        |  |
|                  |                                        |  |
|                  |                                        |  |
|                  |                                        |  |
| Save             | e Cancel                               |  |

On the contribution screen, input either a per paycheck amount, or an annual amount. The calculation will automatically be done <u>for you</u>.

Make sure your total election, including Genesys' contribution, does not exceed your annual maximum. You will receive an error if it does.

Click "Save" at bottom of screen when done.

**Review and Sign** 

**C** • • •

. . . . .

Save for Later

| Selected Benefits   item |                              |                     |                      |                   |  |  |
|--------------------------|------------------------------|---------------------|----------------------|-------------------|--|--|
|                          | Plan                         | Coverage Begin Date | Deduction Begin Date | Coverage          |  |  |
|                          | Health Savings Account - USA | 01/18/2024          | 01/18/2024           | \$6,800.00 Annual |  |  |
|                          | HealthEquity < age 55        |                     |                      |                   |  |  |
|                          | 4                            |                     |                      |                   |  |  |
|                          | Waived Benefits 0 items      |                     |                      |                   |  |  |
|                          |                              |                     |                      |                   |  |  |
| No items avail           |                              |                     | ns available.        |                   |  |  |

Total Benefits Cost 1 item **Company Contribution** Employee Cost \$62.50 \$289.50

#### Attachments

Save for Later Submit

Cancel

### Click "Review and Sign" to move on to the summary screen.

Clicking "Save for Later" will leave the task in your Workday inbox to be completed at another time.

On Summary page, make sure to review your election for accuracy, and then click "Submit" at bottom of screen to finalize.

Need Help Enrolling in Workday? Contact HRIS at hris@genesys.com

Questions about benefits? Contact the Benefits team at <u>benefits.team@genesys.com</u>